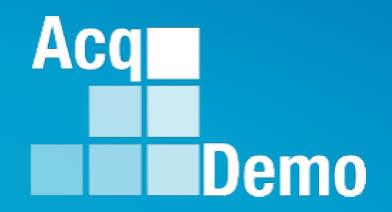

## **CAS2Net - Bulk Update for Superusers**

# Supervisor and Team Lead Cash Differential

# **Control Points** (Salary or OCS)

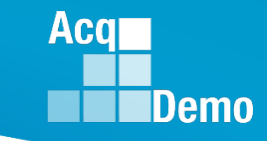

### **Administrator > User Management**

- Open Organization Management
- Open Organization Details Panel

| Menu                    | Edit Organization L                | evel                          |                                         | DoD > PP99999                                  |
|-------------------------|------------------------------------|-------------------------------|-----------------------------------------|------------------------------------------------|
| 🖵 Home 🗸 🗸              |                                    |                               |                                         |                                                |
| 🛔 System Owner 🛛 👻      | Organization Hierarchy             |                               |                                         | 0                                              |
| 🛃 Administrator 🛛 👻     | Organization Details under DoD - A | cqDemo Pgrm Office            |                                         | Refresh Contribution Plans 😌 Move 😔 Delete 🗢 🗖 |
| Appraisal Status        |                                    |                               |                                         |                                                |
| Offline Interface       | CAS2Net Id                         | Is Pay Pool                   |                                         |                                                |
| Previous Cycle Data     | 3132                               | No Yes                        |                                         |                                                |
| Organization Management | Communit                           | Nama                          | Description                             |                                                |
|                         |                                    | Name<br>PM Widget             | PM Widget                               |                                                |
| Pay Pool Notices        | FF 33333                           | r w wuget                     | Fill Widger                             |                                                |
| eDocuments              | Contribution Plan by Factors       | Require Employee Initiate and | Submit Supervisor Enters Numeric Scores | Control Point By OCS                           |
| Reports                 | No Yes                             | No Yes                        | No Yes                                  | No Yes                                         |
| Trusted Agent           |                                    |                               |                                         |                                                |
| 🚢 User Management 🛛 👻   | Use Mandatory Objectives           | Assessments Require Approv    | ed Plan Require Supervisor 2 Approval   |                                                |
| @ Supervisor            | NO TES                             | No res                        | NO Tes                                  |                                                |
| 은 Employee -            | Can Set Cash Differential          |                               |                                         |                                                |

- If Pay Pool is using the Supervisor and Team Lead Cash Differential, "Can Set Cash Differential" toggle must be set at "Yes"
- If Pay Pool has no control points, "Control Point By OCS" toggle must be set at "No"
- If Pay Pool has salary control points, "Control Point By OCS" toggle must be set at "No"
- If Pay Pool has OCS control points, "Control Point By OCS" toggle must be set at "Yes"

### Administrator > User Management Supervisor and Team Lead Cash Differential and Control Point by OCS/Salary

Two options to update CAS2Net with the Supervisor and Team Lead Cash Differential and/or Control Points

Option 1: Update each User Profile authorized a cash differential and/or has a control point by OCS or salary

Option 2: Update all User Profiles authorized the cash differential and/or has a control point by OCS or salary

Aca

### Administrator > User Management Supervisor and Team Lead Cash Differential and Control Point by OCS/Salary

Option 1: Update each User Profile authorized a cash differential and/or control point

- For the Cash

   Differential
   ensure User is
   either a Team Lead
   or a Supervisor
   (any User may
   have a control
   point)
- For Control Point, enter salary control point

Or OCS control point if toggled in Organization Details)

3. For Cash Differential, click drop down

| General User Information                         |                      |               |                                      |                                 |                                                  | Impersonate User       |
|--------------------------------------------------|----------------------|---------------|--------------------------------------|---------------------------------|--------------------------------------------------|------------------------|
| EDIPI                                            | Prefix               | First         |                                      | Middle                          | Last                                             | Suffix                 |
| 1458923657                                       |                      | JOE           |                                      |                                 | CONTRIBUTOR                                      |                        |
| Phone Number                                     |                      |               | Phone Ext                            |                                 | DSN                                              |                        |
| Email<br>JOE.CONTRIBUTOR.CIV@N                   | IAIL MIL             |               |                                      | Title                           |                                                  |                        |
| Can Access CAS2Net 2.0                           | Is Demo Em           | ployee        | Is System Owner<br>No Yes            | Is Regional Manager             | Is ACDP User<br>No Yes                           |                        |
| Can Be Supervisor<br>No Yes                      | Can Be Tear          | n Lead<br>85  | Can Be Functional Reviewer<br>No Yes | Can Edit User History<br>No Yes | Can Impersonate Restricted<br>Users No<br>No Yes | e ACDP Approver        |
| Organization Information                         |                      |               |                                      |                                 | Transfer User 0                                  | Supervisor 1 History C |
| Salary Information                               |                      |               |                                      |                                 |                                                  |                        |
| Retained Pay Status                              | Allow Over (<br>No Y | Control Point |                                      | _                               |                                                  |                        |
| Presumptive Status                               |                      |               | Control Point Salary                 |                                 |                                                  |                        |
| Select Option                                    |                      |               | \$ 75,000                            |                                 |                                                  |                        |
| Construction                                     | I continue           |               | Locality Rate                        |                                 |                                                  |                        |
| Basic Pay                                        | Locality             |               | 20.22                                |                                 |                                                  |                        |
| Basic Pay<br>\$ 71,795                           | DCB - W              | ash DC/Balx   | 20.32 70                             |                                 |                                                  |                        |
| Basic Pay<br>\$ 71,795<br>Differential Situation | DCB - W              | ash DC/Bal×   | 23.32 70                             |                                 |                                                  |                        |

Aca

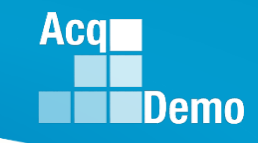

Option 1: Update each User Profile authorized a cash differential

- Cash Differential Select one of three situations
  - Organization Level and Scope
  - Extremely Difficult to Fill
  - Pay Inequity
- 4. Select Date 5. Enter Percent

| Salary Information             |                          |                      |   |
|--------------------------------|--------------------------|----------------------|---|
| Retained Pay Status<br>No Yes  | Allow Over Control Point |                      |   |
| Presumptive Status             |                          | Control Point Salary |   |
| Select Option                  | · ·                      | \$ 75,000            |   |
| Organizational Level and Scope |                          | Locality Rate        |   |
| Extremely Difficult to Fill    | h )C/Bal… <b>x</b> ▼     | 29.32                | % |
| Pay Inequity                   |                          |                      |   |
| None                           |                          |                      |   |

6. Differential Amount – Automatic Calculation on Basic Pay

| Salary Information<br>Retained Pay Status          | Allow Over Control Point        |                                |                                     |
|----------------------------------------------------|---------------------------------|--------------------------------|-------------------------------------|
| No Yes Presumptive Status Select Option            | No Yes                          | Control Point Salary \$ 75,000 |                                     |
| <b>Basic Pay</b> \$ 71,795                         | Locality<br>DCB - Wash DC/Bal×▼ | Locality Rate 29.32 %          |                                     |
| Differential Situation<br>Organizational Level and | Differential Eff 01-06-2019     | ective Date                    | ercent Differential Amount \$ 3,590 |

Option 2: Update all User Profiles authorized the cash differential and/or control point, go to User Management, select Bulk Update

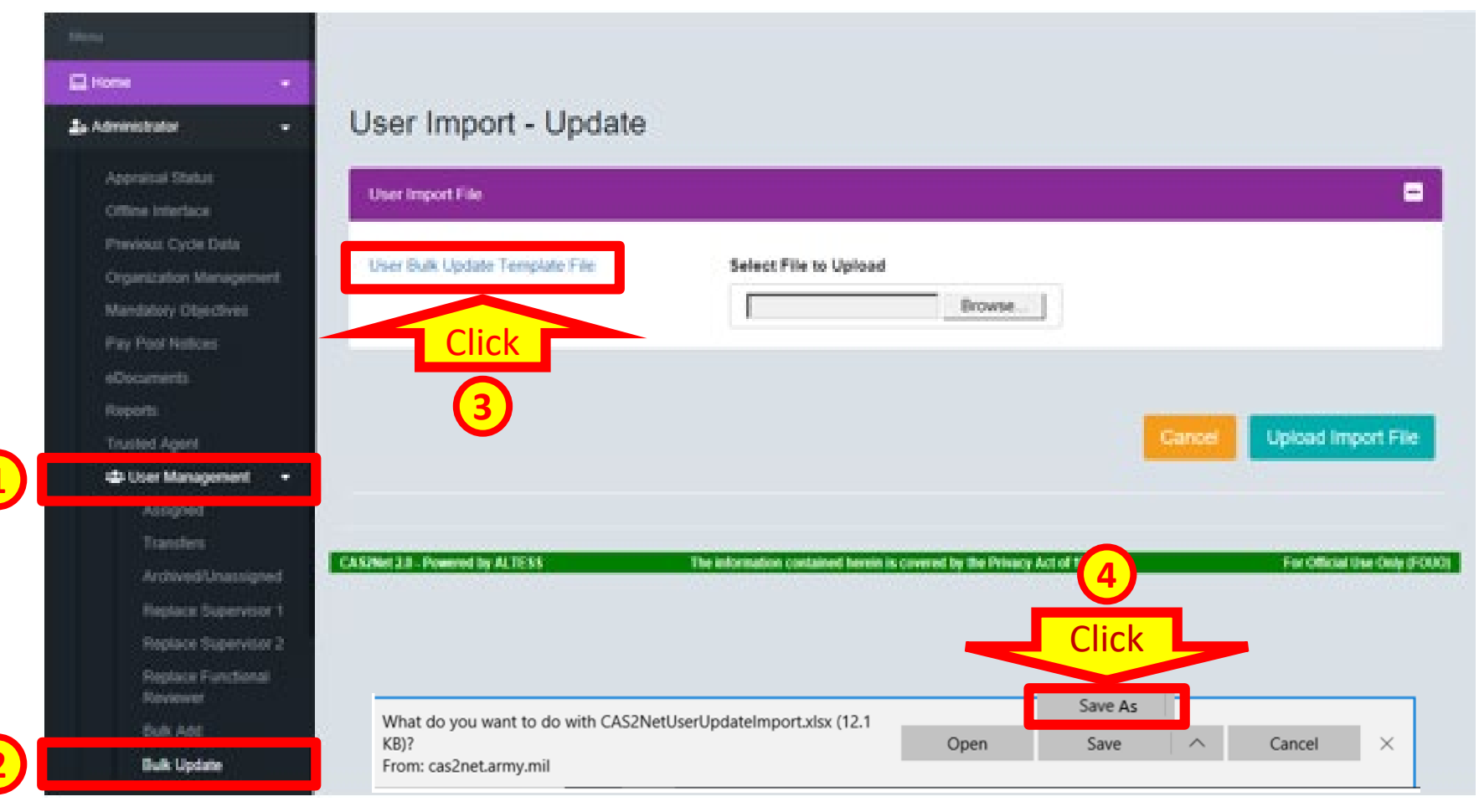

Acq

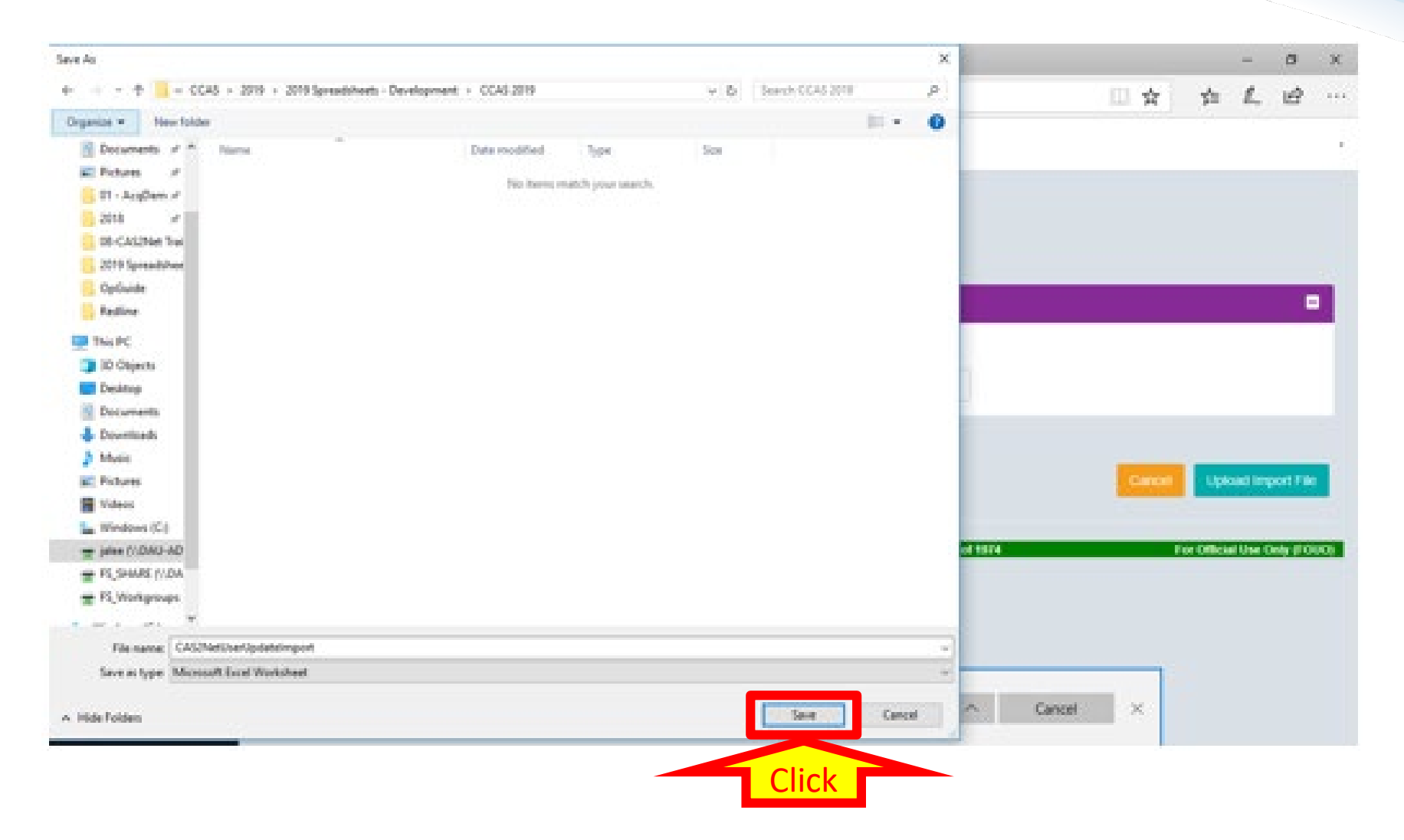

Acq

Acq

Demo

8

| User Import - Update                               |                                                                                                   |
|----------------------------------------------------|---------------------------------------------------------------------------------------------------|
| User Import File                                   |                                                                                                   |
| <u>User Bulk Update Template File</u>              | Select File to Upload Browse                                                                      |
|                                                    | Cancel Upload Import File                                                                         |
| CAS2Net 2.0 - Powered by ALTESS Th                 | e information contained herein is covered by the Privacy Act of 1974 For Official Use Only (FOUO) |
|                                                    |                                                                                                   |
|                                                    |                                                                                                   |
| CAS2NetUserUpdateImport.xlsx finished downloading. | Open Open folder View downloads $	imes$                                                           |
|                                                    | Click then select<br>CAS2NetUserUpdateImport                                                      |
|                                                    | http:/acqdemo.hci.mil                                                                             |

2. If Supervisor, enter "Yes"

#### 1. Must enter EDIPI

or If Team Lead, enter "Yes"

|   | A<br>EDIPI | B<br>astName            | C<br>FirstName          | D<br>MiddleName         | E                       | F                       | G           | H           | l<br>PhoneNumber      | J<br>PhoneExt | K<br>DSN   | L                 | M                       | N<br>CanBeSupervisor | 0<br>CanBeEunctionalReviewer | P<br>CanBeTeami ead | Q<br>AcoDemoStartDate   | R<br>OrganizationLevel                                                         |
|---|------------|-------------------------|-------------------------|-------------------------|-------------------------|-------------------------|-------------|-------------|-----------------------|---------------|------------|-------------------|-------------------------|----------------------|------------------------------|---------------------|-------------------------|--------------------------------------------------------------------------------|
| 2 | number{10} | Cannot<br>Be<br>Jpdated | Cannot<br>Be<br>Updated | Cannot<br>Be<br>Updated | Cannot<br>Be<br>Updated | Cannot<br>Be<br>Updated | string(255) | string(100) | phone<br>###-###-#### | number(5)     | number(15) | 1 = YES<br>0 = NO | Cannot<br>Be<br>Updated | 1 = YES<br>0 = NO    | 1 = YES<br>0 = NO            | 1 = YES<br>0 = NO   | Cannot<br>Be<br>Updated | PayPool System ID or<br>Sub-Panel System ID<br>Retrieve ID from<br>CAS2Net 2.0 |
| з |            |                         |                         |                         |                         |                         |             |             |                       |               |            |                   |                         |                      |                              |                     |                         |                                                                                |
| 4 |            |                         |                         |                         |                         |                         |             |             |                       |               |            |                   |                         |                      |                              |                     |                         |                                                                                |
|   |            |                         |                         |                         |                         |                         |             |             |                       |               |            |                   |                         |                      |                              |                     |                         |                                                                                |

|   | S                       | Т           | U               | V                  | W                      | Х                          | Y                           | Z                 | AA       | AB           | AC   | AD        | AE                 | AF                 | AG      | AH                 |
|---|-------------------------|-------------|-----------------|--------------------|------------------------|----------------------------|-----------------------------|-------------------|----------|--------------|------|-----------|--------------------|--------------------|---------|--------------------|
| 1 | StartDateInOrganization | CareerPath  | BroadbandLevel  | OccupationalSeries | AcquisitionCareerField | CertificationLevelRequired | CertificationLevelCompleted | PresumptiveStatus | Locality | OfficeSymbol | HRSO | BasicPay  | ControlPointSalary | ControlPointScore  | IsAcdp  | AcdpStartDate      |
|   |                         |             |                 |                    |                        |                            |                             |                   |          |              |      |           | number(7)          | number(3)          |         |                    |
|   | data                    | 10          |                 |                    | Cas2Net 2.0 ID         |                            |                             |                   |          |              |      |           | If                 | If                 |         | data               |
|   | uate<br>mm (dd (sans)   |             |                 | ID                 | OR                     | 1,2,3                      | 1,2,3                       | 2,4,5             | Code     | string(20)   | Code | number(7) | ControlPointScore  | ControlPointSalary | 1 - TES | uale<br>mm/dd/sees |
|   | mm/dd/yyyy              | NII, NK, NJ | 1, 11, 111, 114 |                    | string(75)             |                            |                             |                   |          |              |      |           | is also populated, | is also populated, | 0-10    | mm/uu/yyyy         |
| 2 |                         |             |                 |                    |                        |                            |                             |                   |          |              |      |           | it is ignored      | this is ignored    |         |                    |
| 3 |                         |             |                 |                    |                        |                            |                             |                   |          |              |      |           |                    |                    |         |                    |
| 4 |                         |             |                 |                    |                        |                            |                             |                   |          |              |      |           |                    |                    |         |                    |

# 3. Enter 1, 2, or 3 for cash differential situation

# 4. Enter PercentTeam Lead capped at 5%Supervisor capped at 10%

Acq

Demo

| 1 | AI                   | AJ                    | AK                           | AL                                 | AM                       | AN            | AO               | AP                                                                              | AQ                  | AR                 | AS         | AT          | AU          |
|---|----------------------|-----------------------|------------------------------|------------------------------------|--------------------------|---------------|------------------|---------------------------------------------------------------------------------|---------------------|--------------------|------------|-------------|-------------|
| 1 | AcdpTargetCareerPath | AcdpMaxBroadbandLevel | AcdpTargetOccupationalSeries | AcdpDevelopmentalProgram           | AcdpAssociatedPrdNumbers | AcdpPrdNumber | AcdpApproverEdip | DifferentialSituation                                                           | DifferentialPercent | DifferentialDate   | Vildcard1  | Wildcard2   | Wildcard3   |
| 2 | ID<br>NH; NK; NJ     | اD<br>۱, ۱۱, ۱۱, ۱۷   | ID                           | Cas2Net 2.0 ID<br>OR<br>string(75) | string(100)              | string(30)    | number{10}       | 1 = OrganizationalLevelScope<br>2 = ExtreemlyDifficultToFill<br>3 = PayInequity | number(5)           | date<br>mm/dd/yyyy | tring(100) | string(100) | string(100) |
| 3 |                      |                       |                              |                                    |                          |               |                  |                                                                                 |                     |                    |            |             |             |
| 4 |                      |                       |                              |                                    |                          |               |                  |                                                                                 |                     |                    |            |             |             |

|   | AV          | AW          | AX          | AY          | AZ          | BA               | BB               | BC                      |
|---|-------------|-------------|-------------|-------------|-------------|------------------|------------------|-------------------------|
| 1 | Wildcard4   | Wildcard5   | Wildcard6   | Wildcard7   | Wildcard8   | Supervisor1EDIPI | Supervisor2EDIPI | FunctionalReviewerEDIPI |
| 2 | string(100) | string(100) | string(100) | string(100) | string(100) | number{10}       | number{10}       | number{10}              |
| 3 |             |             |             |             |             |                  |                  |                         |
| 4 |             |             |             |             |             |                  |                  |                         |

5. Enter effective date

### Administrator > User Management > Bulk Update Control Points

#### 1. Must enter EDIPI

| A          | В                       | С                       | D                       | E                       | F                       | G           | н           | - I                   | J         | K          | L                 | М                       | N                 | 0                       | Р                 | Q                       | R                                                                              |
|------------|-------------------------|-------------------------|-------------------------|-------------------------|-------------------------|-------------|-------------|-----------------------|-----------|------------|-------------------|-------------------------|-------------------|-------------------------|-------------------|-------------------------|--------------------------------------------------------------------------------|
| EDIPI      | LastName                | FirstName               | MiddleName              | Prefix                  | Suffix                  | Email       | Title       | PhoneNumber           | PhoneExt  | DSN        | CanLogin          | IsDemoEmployee          | CanBeSupervisor   | CanBeFunctionalReviewer | CanBeTeamLead     | AcqDemoStartDate        | OrganizationLevel                                                              |
| number{10} | Cannot<br>Be<br>Updated | Cannot<br>Be<br>Updated | Cannot<br>Be<br>Updated | Cannot<br>Be<br>Updated | Cannot<br>Be<br>Updated | string(255) | string(100) | phone<br>### ### #### | number(5) | number(15) | 1 = YES<br>0 = NO | Cannot<br>Be<br>Updated | 1 = YES<br>0 = NO | 1 = YES<br>0 = NO       | 1 = YES<br>0 = NO | Cannot<br>Be<br>Updated | PayPool System ID or<br>Sub-Panel System ID<br>Retrieve ID from<br>CAS2Net 2.0 |
|            |                         |                         |                         |                         |                         |             |             |                       |           |            |                   |                         |                   |                         |                   |                         |                                                                                |
|            |                         |                         |                         |                         |                         |             |             |                       |           |            |                   |                         |                   |                         |                   |                         |                                                                                |

2. If Salary Control Point, use Column AE then enter dollar value for each listed EDIPI or If OCS Control Point, use Column AF then enter OCS value for each listed EDIPI

|   | S                       | т          | U              | v                  | w                      | Х                          | γ                           | Z                 | AA       | AB           | AC   | AD       | AE                    | AF                 | AG    | AH                 |
|---|-------------------------|------------|----------------|--------------------|------------------------|----------------------------|-----------------------------|-------------------|----------|--------------|------|----------|-----------------------|--------------------|-------|--------------------|
| 1 | StartDateInOrganization | CareerPath | BroadbandLevel | OccupationalSeries | AcquisitionCareerField | CertificationLevelRequired | CertificationLevelCompleted | PresumptiveStatus | Locality | OfficeSymbol | HRSO | BasicPay | ControlPointSalary    | ControlPointScore  | Acdp  | AcdpStartDate      |
|   |                         |            |                |                    |                        |                            |                             |                   |          |              |      |          | number(7)             | number(3)          |       |                    |
|   | data                    | 10         |                |                    | Cas2Net 2.0 ID         |                            |                             |                   |          |              |      |          | If                    | lf                 | - VEC | data               |
|   | uate<br>mm/dd/saas      |            |                | ID                 | OR                     | 1,2,3                      | 1,2,3                       | 2,4,5             | Code     | string(20)   | Code | number(7 | ControlPointScore     | ControlPointSalary | - 10  | uate<br>mm/dd/aaay |
|   | mm/dd/yyyy              | MII, MI, M | 1, 11, 11, 1V  |                    | string(75)             |                            |                             |                   |          |              |      |          | is also populated, it | is also populated, | - 110 | mm/dd/yyyy         |
| 2 |                         |            |                |                    |                        |                            |                             |                   |          |              |      |          | is ignored            | this is ignored    |       |                    |
| 3 |                         |            |                |                    |                        |                            |                             |                   |          |              |      |          |                       |                    |       |                    |
| 4 |                         |            |                |                    |                        |                            |                             |                   |          |              |      |          |                       |                    |       |                    |

|   | AI                   | AJ                    | AK                           | AL                                 | AM                       | AN            | AO                | AP                                                                              | AQ                  | AR                 | AS          | AT          | AU          |
|---|----------------------|-----------------------|------------------------------|------------------------------------|--------------------------|---------------|-------------------|---------------------------------------------------------------------------------|---------------------|--------------------|-------------|-------------|-------------|
| 1 | AcdpTargetCareerPath | AcdpMaxBroadbandLevel | AcdpTargetOccupationalSeries | AcdpDevelopmentalProgram           | AcdpAssociatedPrdNumbers | AcdpPrdNumber | AcdpApproverEdipi | DifferentialSituation                                                           | DifferentialPercent | DifferentialDate   | Wildcard1   | Wildcard2   | Wildcard3   |
| 2 | ID<br>NH; NK; NJ     | اD<br>۱, ۱۱, ۱۱, ۱۷   | D                            | Cas2Net 2.0 ID<br>OR<br>string(75) | string(100)              | string(30)    | number{10}        | 1 = OrganizationalLevelScope<br>2 = ExtreemlyDifficultToFill<br>3 = PayInequity | number(5)           | date<br>mm/dd/yyyy | string(100) | string(100) | string(100) |
| 3 |                      |                       |                              |                                    |                          |               |                   |                                                                                 |                     |                    |             |             |             |
| 4 |                      |                       |                              |                                    |                          |               |                   |                                                                                 |                     |                    |             |             |             |

| 4 | AV          | AW          | AX          | AY          | AZ          | BA               | BB               | BC                      |
|---|-------------|-------------|-------------|-------------|-------------|------------------|------------------|-------------------------|
| 1 | Wildcard4   | Wildcard5   | Wildcard6   | Wildcard7   | Wildcard8   | Supervisor1EDIPI | Supervisor2EDIPI | FunctionalReviewerEDIPI |
| 2 | string(100) | string(100) | string(100) | string(100) | string(100) | number{10}       | number{10}       | number{10}              |
| 3 |             |             |             |             |             |                  |                  |                         |
| 4 |             |             |             |             |             |                  |                  |                         |

Acq

If Pay Pool is using Cash Differential and OCS Control Points

- Go to Organization Management
- Review Organization Details Panel and ensure
  - "Control Point By OCS" toggled to "Yes"
  - "Can Set Cash Differential" toggled to "Yes"

| Menu                    | Edit Organizatior             | n Level                                |                                  | PP99999                        |
|-------------------------|-------------------------------|----------------------------------------|----------------------------------|--------------------------------|
| 🖵 Home 🗸                | Organization Hierarchy        |                                        |                                  |                                |
| 🚑 Administrator 🚽 🚽     |                               |                                        |                                  |                                |
| Appraisal Status        | Organization Details under Do | D - AcqDemo Pgrm Office                | Refresh Cont                     | tribution Plans 📀 🛛 Move 🚭 🖉 🗖 |
| Offline Interface       |                               |                                        |                                  |                                |
| Previous Cycle Data     | CAS2Net Id                    | Is Pay Pool                            |                                  |                                |
| Organization Management | 3132                          | No Yes                                 |                                  |                                |
| mandatory Objectives    | O                             | News                                   | Beenvietien                      |                                |
| Pay Pool Notices        |                               | Name                                   | Description                      |                                |
| eDocuments              | PP99999                       | PM Widget                              |                                  |                                |
| Reports                 | Contribution Plan by Factors  | s Require Employee Initiate and Submit | Supervisor Enters Numeric Scores | Control Point By OCS           |
| Trusted Agent           | No Yes                        | No Yes                                 | No Yes                           | No Yes                         |
| 😫 User Management 🛛 👻   |                               |                                        |                                  |                                |
|                         | Use Mandatory Objectives      | Assessments Require Approved Plan      | Require Supervisor 2 Approval    | Control Point Pay Line         |
| 🛎 Employee 🛛 👻          | No Yes                        | No Yes                                 | No Yes                           | Standard Pay Line (SPL) 🔹      |
| "                       | Can Set Cash Differential     |                                        |                                  |                                |
|                         |                               |                                        |                                  |                                |
|                         |                               |                                        |                                  |                                |

Aca

Aca

- With toggles for "Can Set Cash Differential" and "Control Point By OCS" set to "Yes"
- User Profiles can be updated with the cash differential and control point

| General User Information      |                           |                           |                                       |                       |               |                            | Impersonate User 🗿 😑  |                                  |                                        |
|-------------------------------|---------------------------|---------------------------|---------------------------------------|-----------------------|---------------|----------------------------|-----------------------|----------------------------------|----------------------------------------|
| EDIPI<br>000000087            | Prefix First              | ND                        | Middle                                |                       | Last<br>LEVEL |                            | Suffix                |                                  |                                        |
| Phone Number                  |                           | Phone Ext                 |                                       |                       | DSN           |                            |                       |                                  |                                        |
| Email                         |                           |                           | User Profile - SUPERV                 | ISOR, FIRST LI        | EVEL          |                            |                       |                                  |                                        |
| second.level@widget.mil       |                           |                           | General User Information              |                       |               |                            |                       |                                  | Impersonate User 🜒 🚍                   |
| Can Access CAS2Net 2.0 No Yes | Is Demo Employee          | Is System Owner<br>No Yes | EDIPI                                 | Prefix                | First         |                            | Middle                | Last                             | Suffix                                 |
| Can Be Supervisor             | Can Be Team Lead          | Can Be Functional Re      | 000000089                             |                       | FIRST         |                            | LEVEL                 | SUPERVISOR                       |                                        |
| No Yes                        | No res                    | No res                    | Phone Number                          |                       |               | Phone Ext                  |                       | DSN                              |                                        |
| Organization Information      |                           |                           | Email                                 |                       |               |                            | Title                 |                                  |                                        |
| Salary Information            |                           |                           | firstlevel.supervisor@widget.mil      |                       |               |                            | SUPERVISORY ANAL      | YST                              |                                        |
|                               |                           |                           | Can Access CAS2Net 2.0                | Is Demo Employee      |               | Is System Owner            | Is Regional Manager   | Is ACDP User                     |                                        |
| Retained Pay Status           | Allow Over Control Point  |                           | Can Be Supervisor                     | Can Be Team Lead      |               | Can Be Functional Reviewer | Can Edit User History | Can Impersonate Restricted Users | Can Be ACDP Approver                   |
| Presumptive Status            |                           | Control Point OCS         | No Yes                                | No Yes                |               | No Yes                     | No Yes                | No Yes                           | No Yes                                 |
| 1 - Due to time               |                           | ×                         | Organization Information              |                       |               |                            |                       | Transfer Liner                   | Pupanicod List A Supanicor 1 History A |
| S 136,659                     | Locality<br>ATL - Altanta | Locality Rate             | organization mormation                |                       |               |                            |                       | Hansiel User                     |                                        |
| Differential Situation        |                           |                           | Salary Information                    |                       |               |                            |                       |                                  | •                                      |
| None                          | •                         |                           | Retained Pay Status                   | Allow Over Control Po | int           |                            |                       |                                  |                                        |
|                               |                           |                           | No Yes                                | No Yes                | _             |                            | _                     |                                  |                                        |
|                               |                           |                           | Presumptive Status<br>1 - Due to time |                       | ×.            | Control Point OCS          |                       |                                  |                                        |
|                               |                           |                           | Basic Pay                             | Locality              | -             | Locality Rate              |                       |                                  |                                        |
|                               |                           |                           | \$ 99,000                             | ATL - Altanta         | ××            | 21.64                      | %                     |                                  |                                        |
|                               |                           |                           | Differential Situation                | Ŧ                     |               |                            |                       |                                  |                                        |
|                               |                           |                           |                                       |                       |               |                            |                       |                                  | 4.0                                    |

User Profile - LEVEL, SECOND

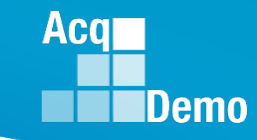

Select Employee Data Options

Include Only Demo Employees (otherwise, all users)

### Administrator > User Management > Bulk Update

#### How to get the EDIPI's

- Go to Reports > Current Setting Reports
- Click "Employee Data"

5 PP99999 SUPERVISOR, FIRST LEVEL

6 PP99999 TEST, SITE

19560

19539

100000089

1450385093

|                                                                                                    | Select Fields to Include Check All                                                                                                    |
|----------------------------------------------------------------------------------------------------|----------------------------------------------------------------------------------------------------|
| Menu<br>Home Administrator Reports                                                                                                    | Pay Pool                                                                                                    |
| Apr 1 Fiscal Year Based Reports  Current Settings Reports                                                                                                    | CAS2Net ID#                                                                                                    |
| Click Employee Data                                                                                                    | Can Be Supervisor (Current Only)                                                                                                    |
| Reports  All User Management                                                                                                    | 1st Level Supervisor     1st Level Supervisor EDIPI (Current Only)                                                                                             |
| Corganization Role Roster                                                                                                    | Ist Level Supervisor Email (Current Only)  2nd Level Supervisor  2nd Level Supervisor EDIPI (Current Only)                                                     |
| Seler 5 Check<br>Select Pay Pool(s)Sub-Panel(s) Check All (None checked will<br>run for all pay pools) Click Curcer Curticue                                                                                                    | 2nd Level Supervisor Email (Current Only) AcqDemo Start Date Start Date in Organization Home Organization Office Symbol Retained Pay Status Presumptive Status |
| 8 Employee Data with EDIPI<br>Please wait for download to begin!                                                                                                    | HRSO Code Career Path Broadband Click                                                                                                    |
| A       B       C       D       E         1       Pave Nool       Employee Name       CAS2Ner       EDIP       an Be Supervisor (Current Only)                                                                                                    | Cancel Continue                                                                                                    |
| 2         PP99999         ADMINISTRATOR, ABBY         19560         1000000005         0           3         PP99999         LEVEL, SECOND         19560         1000000087         25           4         PP99999         SUPERUSER, SHANNON         19560         1000000088         0 |                                                                                                    |

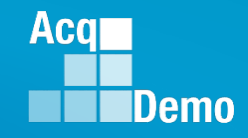

### Administrator > User Management > Bulk Update

Note:

- Row 2 has the descriptive requirement for each column data entry and is a guide to complete the Bulk Update Template
- Not all columns need to be completed

|   | Α          | В                       | С                       | D                       | E                       | F                       | G           | Н           | I.                    | J         | К          | L                 | М                       | N                 | 0                       | р                 | Q                       | R                                                                              |
|---|------------|-------------------------|-------------------------|-------------------------|-------------------------|-------------------------|-------------|-------------|-----------------------|-----------|------------|-------------------|-------------------------|-------------------|-------------------------|-------------------|-------------------------|--------------------------------------------------------------------------------|
| 1 | EDIPI      | LastName                | FirstName               | MiddleName              | Prefix                  | Suffix                  | Email       | Title       | PhoneNumber           | PhoneExt  | DSN        | CanLogin          | IsDemoEmployee          | CanBeSupervisor   | CanBeFunctionalReviewer | CanBeTeamLead     | AcqDemoStartDate        | OrganizationLevel                                                              |
| 2 | number{10} | Cannot<br>Be<br>Updated | Cannot<br>Be<br>Updated | Cannot<br>Be<br>Updated | Cannot<br>Be<br>Updated | Cannot<br>Be<br>Updated | string(255) | string(100) | phone<br>###-###-#### | number(5) | number(15) | 1 = YES<br>0 = NO | Cannot<br>Be<br>Updated | 1 = YES<br>0 = NO | 1 = YES<br>0 = NO       | 1 = YES<br>0 = NO | Cannot<br>Be<br>Updated | PayPool System ID or<br>Sub-Panel System ID<br>Retrieve ID from<br>CAS2Net 2.0 |
| 4 |            |                         |                         |                         |                         |                         |             |             |                       |           |            |                   |                         |                   |                         |                   |                         |                                                                                |

• But after completing the Bulk Update Template, you must delete the descriptive Row 2 for a successful import

| 1 | Α         | В        | С         | D          | E      | F      | G     | н     | 1 I I       | J        | К   | L        | м              | N               | 0                       | Р             | Q                | R                 |
|---|-----------|----------|-----------|------------|--------|--------|-------|-------|-------------|----------|-----|----------|----------------|-----------------|-------------------------|---------------|------------------|-------------------|
| 1 | EDIPI     | LastName | FirstName | MiddleName | Prefix | Suffix | Email | Title | PhoneNumber | PhoneExt | DSN | CanLogin | IsDemoEmployee | CanBeSupervisor | CanBeFunctionalReviewer | CanBeTeamLead | AcqDemoStartDate | OrganizationLevel |
| 2 | 100000087 |          |           |            |        |        |       |       |             |          |     |          |                |                 |                         |               |                  |                   |
| 3 | 100000089 |          |           |            |        |        |       |       |             |          |     |          |                |                 |                         |               |                  |                   |

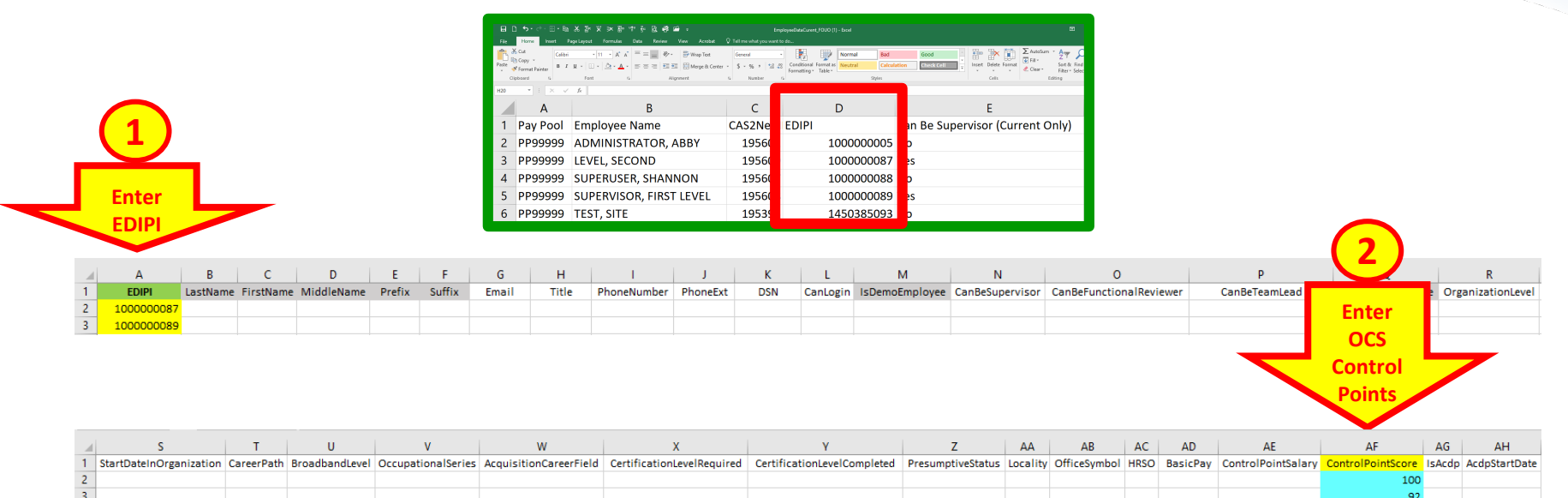

| _ | A          | u          |           | AJ           |           | AK                  |                  | AL              | AM                       | AN            | AO               | AP                    | AQ                  | AR               | AS        | AT        | AU        |
|---|------------|------------|-----------|--------------|-----------|---------------------|------------------|-----------------|--------------------------|---------------|------------------|-----------------------|---------------------|------------------|-----------|-----------|-----------|
| 1 | AcdpTarget | CareerPath | AcdpMaxB  | roadbandLeve | AcdpTa    | argetOccupationalSe | ries AcdpDevelo  | pmentalProgram  | AcdpAssociatedPrdNumbers | AcdpPrdNumber | AcdpApproverEdip | DifferentialSituation | DifferentialPercent | DifferentialDate | Wildcard1 | Wildcard2 | Wildcard3 |
| 2 |            |            |           |              |           |                     |                  |                 |                          |               |                  |                       | 1 10                | 1/20/2019        |           |           |           |
| 3 |            |            |           |              |           |                     |                  |                 |                          |               |                  |                       | 1 7.5               | 1/20/2019        |           |           |           |
|   |            |            |           |              |           |                     |                  |                 |                          |               | _                | 3                     | 4                   | 5                | _         |           |           |
|   | AV         | AW         | AX        | AY           | AZ        | BA                  | BB               | BC              |                          |               |                  |                       | Entor               |                  |           |           |           |
| 1 | Wildcard4  | Wildcard5  | Wildcard6 | Wildcard7    | Wildcard8 | Supervisor1EDIPI    | Supervisor2EDIPI | FunctionalRevie | werEDIPI                 |               |                  |                       | Enter               |                  |           |           |           |
| 2 |            |            |           |              |           |                     |                  |                 |                          |               |                  | Situation, Per        | cent and Effe       | ctive Date       |           |           |           |
| 3 |            |            |           |              |           |                     |                  |                 |                          |               |                  |                       |                     |                  |           |           |           |

Acq

• After completing the Bulk Update Template, save

| ( <del>c</del> )     |                                             |                                             |                   | 99999CAS           | 2NetUserUpdateImp | ort - Excel |
|----------------------|---------------------------------------------|---------------------------------------------|-------------------|--------------------|-------------------|-------------|
| Info                 | Save A                                      | S                                           |                   |                    |                   |             |
| New                  | Save As                                     |                                             |                   |                    |                   | ×           |
| Open                 | ← → * ↑ • • • • • • • • • • • • • • • • • • | CCAS > 2019 > 2019 Spreadsheets - Developme | ent > CCAS 2019   | ✓ Ö Search         | CCAS 2019         | Q           |
| Save                 | Organize 🔻 New fo                           | der                                         |                   |                    |                   | •           |
| Save As              | This PC                                     | Name                                        | Date modified     | Туре               | Size              |             |
|                      | 🗊 3D Objects                                | 99999CAS2NetUserUpdateImport                | 9/4/2019 10:02 AM | Microsoft Excel W. | 12 KB             |             |
| Save as Adobe<br>PDF | Desktop                                     | CAS2NetUserUpdateImport                     | 9/4/2019 9:56 AM  | Microsoft Excel W. | 13 KB             |             |
| Print                | Downloads                                   |                                             |                   |                    |                   |             |
| Share                | Music                                       |                                             |                   |                    |                   |             |
|                      | Videos                                      |                                             |                   |                    |                   |             |
| Ехрог                | Windows (C)                                 |                                             |                   |                    |                   |             |
| Publish              | jalee (\\DAU-AD                             |                                             |                   |                    |                   |             |
| Close                | FS_SHARE (\\DA \                            |                                             |                   |                    |                   |             |
|                      | File name: 999                              | 99CAS2NetUserUpdateImport                   |                   |                    |                   | ~           |
| Account              | Save as type: Exce                          | l Workbook                                  |                   |                    |                   | ~           |
| Account              | Authors: Wi                                 | liamson, Timothy Tags: Add a                | a tag             | Title: Add         | a title           |             |
| Options              |                                             | Save Thumbnail                              |                   |                    |                   |             |
|                      | A Hide Folders                              |                                             |                   | Tools 🔻 🔽 S        | ave Car           | ncel        |

Aca

To upload Bulk Update Template

| Menu                           |                                 |                                                                        |                              |
|--------------------------------|---------------------------------|------------------------------------------------------------------------|------------------------------|
| 🖵 Home 🗸 🗸                     |                                 |                                                                        |                              |
| 🏖 Administrator 🗸 🗸            | User Import - Add               |                                                                        |                              |
| Appraisal Status               | User Import File                |                                                                        | •                            |
| Offline Interface              |                                 |                                                                        |                              |
| Previous Cycle Data            | User Bulk Add Template File     | Select File to Upload                                                  |                              |
| Organization Management        |                                 | Browse                                                                 |                              |
| Mandatory Objectives           |                                 |                                                                        |                              |
| Pay Pool Notices               |                                 |                                                                        |                              |
| eDocuments                     |                                 |                                                                        |                              |
| Reports                        |                                 |                                                                        | Cancel Upload Import File    |
| Trusted Agent                  |                                 |                                                                        |                              |
| 🐣 User Management 🛛 👻          | CAS2Net 2.0 - Powered by ALTESS | The information contained herein is covered by the Privacy Act of 1974 | For Official Use Only (FOUO) |
| Assigned                       |                                 |                                                                        |                              |
| Transfers                      |                                 |                                                                        |                              |
| Archived/Unassigned            |                                 |                                                                        |                              |
| Replace Supervisor 1           |                                 |                                                                        |                              |
| Replace Supervisor 2           |                                 |                                                                        |                              |
| Replace Functional<br>Reviewer |                                 |                                                                        |                              |
| Bulk Add                       |                                 |                                                                        |                              |
| & Employee 🚽 👻                 |                                 |                                                                        |                              |
| «                              |                                 |                                                                        |                              |

Acq

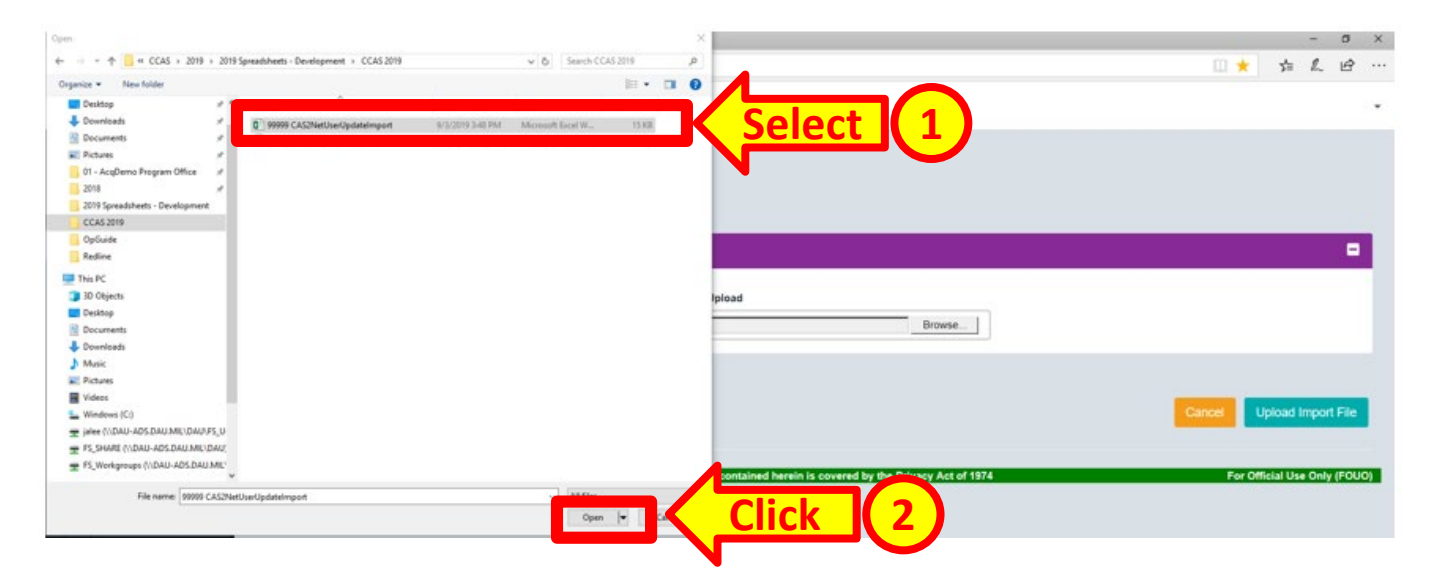

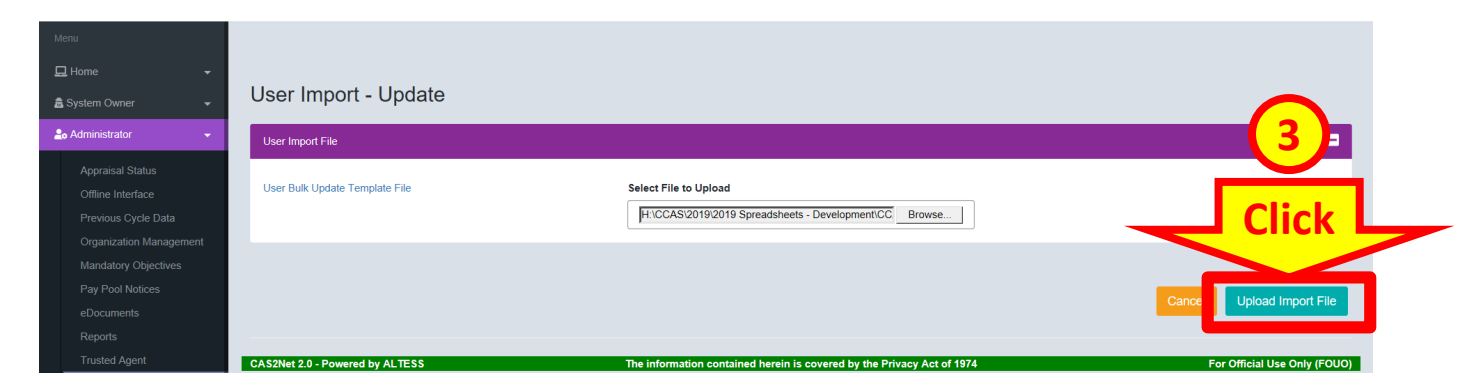

Aca

| User Import - Update                |                       |                           |
|-------------------------------------|-----------------------|---------------------------|
| Import Successful! User Import File |                       |                           |
| User Bulk Update Template File      | Select File to Upload |                           |
|                                     |                       | Cancel Upload Import File |

http:/academo.hci.mil

User Profile - LEVEL, SECOND

User Profiles Updated with

- Cash Differential
  - Situation
  - Effective Date
  - Percent
  - Amount

**Control Point** 

• OCS

| ganization Information                                                                                                    |                                                                      |                        |                                                  |                      |   | Transfer User                | 3 Supervised List 3 | Supervisor 1 History                         |
|----------------------------------------------------------------------------------------------------|----------------------------------------------------------------------|------------------------|--------------------------------------------------|----------------------|---|------------------------------|---------------------|----------------------------------------------|
| alary Information                                                                                                    |                                                                      |                        |                                                  |                      |   |                              |                     |                                              |
| etained Pav Status                                                                                                    | Allow Over Contr                                                     | ol Point               |                                                  |                      |   |                              |                     |                                              |
| No Yes                                                                                                    | No Yes                                                               |                        |                                                  |                      |   |                              |                     |                                              |
| esumptive Status                                                                                                    |                                                                      |                        | Control Point OC                                 | s                    |   |                              |                     |                                              |
| Select Option                                                                                                    |                                                                      |                        | 100                                              |                      |   |                              |                     |                                              |
| asic Pay                                                                                                    | Locality                                                             |                        | Locality Rate                                    |                      |   |                              |                     |                                              |
| \$ 136,659                                                                                                    | RUS - Rest of                                                        | US X-                  | 15.67                                            | %                    |   |                              |                     |                                              |
| fferential Situation                                                                                                    |                                                                      | Differential Effe      | ective Date                                      | Differential Percent |   | Differential Amount          |                     |                                              |
|                                                                                                    |                                                                      |                        |                                                  |                      |   |                              |                     |                                              |
| Organizational Level and                                                                                                    | Scope ×-                                                             | 01-20-2019             | <b>i</b>                                         | 10.00                | % | <b>\$</b> 13,666             |                     |                                              |
| Organizational Level and<br>er Profile - SUF                                                                                                    | Scope ו                                                              | 01-20-2019             | EVEL                                             | 10.00                | % | <b>\$</b> 13,666             |                     |                                              |
| Organizational Level and<br>er Profile - SUF                                                                                                    | Scope ו                                                              | 01-20-2019             | EVEL                                             | 10.00                | % | \$ 13,666                    |                     | Impersonate User (                           |
| Organizational Level and<br>er Profile - SUF<br>neral User Information                                                                                                    | Scope ו                                                              | 01-20-2019             | EVEL .                                           | 10.00                | % | \$ 13,666                    |                     | Impersonate User <b>(</b>                    |
| Organizational Level and<br>er Profile - SUF<br>neral User Information<br>janization Information                                                                                                    | Scope X*                                                             | 01-20-2019             | EVEL .                                           | 10.00                | % | \$ 13,666<br>Transfer User ( | D Supervised List O | Impersonate User C<br>Supervisor 1 History C |
| Organizational Level and<br>er Profile - SUF<br>neral User Information<br>ganization Information                                                                                                    | Scope ו                                                              | 01-20-2019             | EVEL .                                           | 10.00                | % | \$ 13,666<br>Transfer User   | Supervised List     | Impersonate User C<br>Supervisor 1 History C |
| Organizational Level and<br>er Profile - SUF<br>eneral User Information<br>ganization Information                                                                                                    | Scope X*                                                             | 01-20-2019             | EVEL .                                           | 10.00                | % | \$ 13,666<br>Transfer User ( | Supervised List     | Impersonate User C<br>Supervisor 1 History C |
| Organizational Level and<br>er Profile - SUF<br>meral User Information<br>ganization Information<br>lary Information                                                                                                    | Scope X*<br>PERVISOR, I<br>Allow Over Contr                          | 01-20-2019             | EVEL .                                           | 10.00                | % | \$ 13,666<br>Transfer User ( | D Supervised List O | Impersonate User C<br>Supervisor 1 History C |
| Organizational Level and<br>er Profile - SUF<br>eneral User Information<br>ganization Information<br>lary Information<br>tained Pay Status<br>No Yes                                                                                       | Scope ×*<br>PERVISOR, I<br>Allow Over Contr<br>No Yes                | 01-20-2019             |                                                  | 10.00                | % | \$ 13,666<br>Transfer User ( | D Supervised List O | Impersonate User C<br>Supervisor 1 History C |
| Organizational Level and<br>er Profile - SUF<br>eneral User Information<br>ganization Information<br>lary Information<br>tained Pay Status<br>No Yes<br>esumptive Status                                                                   | Scope X*<br>PERVISOR, I<br>Allow Over Contr<br>No Yes                | 01-20-2019             | Control Point OC                                 | 10.00<br>:S          | % | \$ 13,666<br>Transfer User ( | D Supervised List O | Impersonate User C<br>Supervisor 1 History C |
| Organizational Level and<br>er Profile - SUF<br>eneral User Information<br>ganization Information<br>lary Information<br>tained Pay Status<br>No Yes<br>esumptive Status<br>Select Option                                                  | Scope X *<br>PERVISOR, I<br>Allow Over Contr<br>No Yes               | ol-20-2019             | Control Point OC<br>92                           | 10.00                | % | \$ 13,666<br>Transfer User   | D Supervised List O | Impersonate User C<br>Supervisor 1 History C |
| Organizational Level and<br>er Profile - SUF<br>eneral User Information<br>ganization Information<br>lary Information<br>stained Pay Status<br>No Yes<br>esumptive Status<br>Select Option<br>asic Pay                                     | Scope X *<br>PERVISOR, I<br>Allow Over Contr<br>No Yes               | ol-20-2019             | Control Point OC<br>92<br>Locality Rate          | 10.00                | % | \$ 13,666<br>Transfer User ( | D Supervised List O | Impersonate User C<br>Supervisor 1 History C |
| Organizational Level and<br>er Profile - SUF<br>neral User Information<br>ganization Information<br>lary Information<br>tained Pay Status<br>No Yes<br>esumptive Status<br>Select Option<br>sic Pay<br>\$ 99,000                           | Scope X * PERVISOR, I Allow Over Contr No Yes Locality RUS - Rest of | ol-20-2019             | Control Point OC<br>92<br>Locality Rate<br>15 67 | 10.00<br>:S<br>9%    | % | \$ 13,666<br>Transfer User ( | D Supervised List O | Impersonate User C<br>Supervisor 1 History C |
| Organizational Level and<br>er Profile - SUF<br>aneral User Information<br>ganization Information<br>lary Information<br>tained Pay Status<br>No Yes<br>esumptive Status<br>Select Option<br>isic Pay<br>\$ 99,000<br>fferential Situation | Scope X * PERVISOR, I Allow Over Contr No Yes Locality RUS - Rest of | ol-20-2019<br>FIRST LE | Control Point OC<br>92<br>Locality Rate<br>15.67 | 10.00                | % | \$ 13,666<br>Transfer User ( | D Supervised List O | Impersonate User C<br>Supervisor 1 History C |

Acq

20

# CAS2Net and Spreadsheets Questions - Issues – Problems

**ALTESS Service Desk** 

24 / 7 /365

usarmy.radford.peo-eis.other.service-desk@mail.mil

or 1-800-981-3234 Acq